# 从FirePOWER设备的LCD面板执行诊断测试

### 目录

<u>简介</u> <u>背景信息</u> <u>LCD面板组件</u> <u>重要注意事项</u> <u>环回测试准备</u> 从LCD面板运行诊断测试

## 简介

本文档介绍如何从LCD面板在Cisco FirePOWER 7000和8000系列设备上运行诊断测试。

**注意:**Cisco FirePOWER 7000和8000系列设备具有LCD面板,可供您查看设备的各种信息。 您还可以通过LCD面板而不是Web用户界面(UI)配置某些设置。

# 背景信息

本节介绍LCD面板组件以及开始诊断测试之前的一些重要注意事项。

### LCD面板组件

LCD面板具有以下组件:

- •显示 显示包含两行文本和多功能键映射。键映射指示可对每个多功能键执行的操作。
- 多功能键 LCD面板上有四个多功能键(按钮),允许您查看系统信息和完成基本配置任务 ,具体取决于LCD面板模式:

左边两个按钮用于在列表中上下导航。

右两个按钮用于选择显示在面板上的两个项目之一。

提示:要了解有关密钥<u>映射的详细信息,请参阅《FireSIGHT安装指南5.4.1版》。</u>

下图显示LCD面板显示屏和按钮:

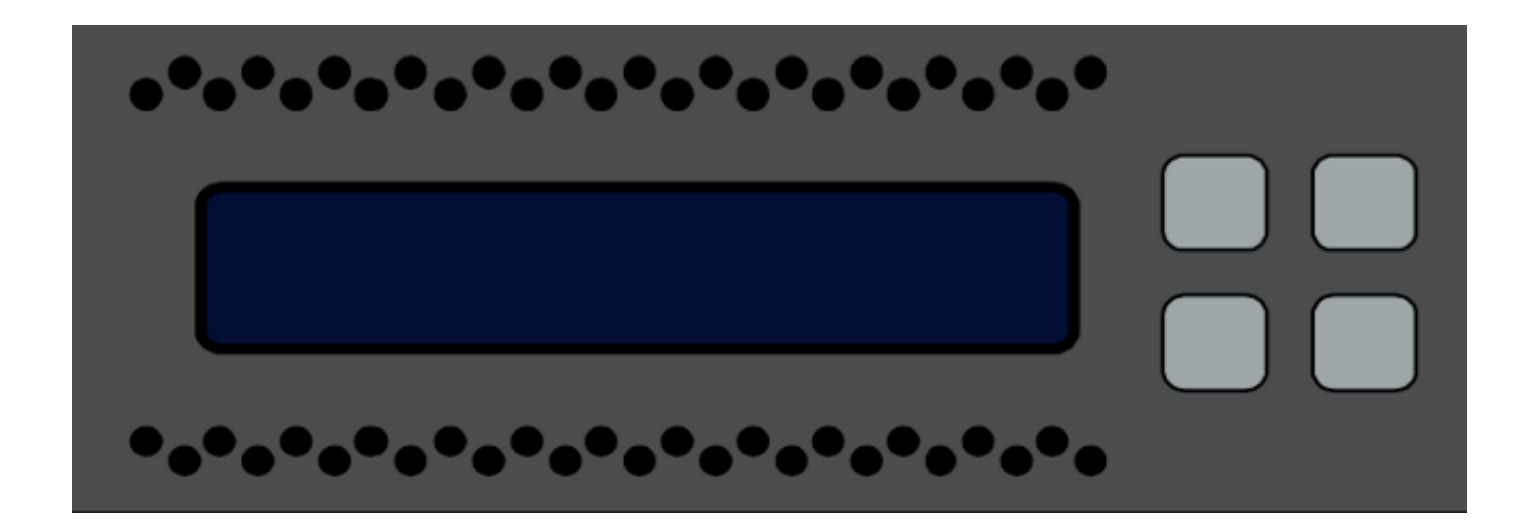

### 重要注意事项

在运行诊断测试之前,请确保考虑以下重要信息:

- •在运行诊断测试之前,必须将设备从生产网络中取出。
- •运行诊断测试时,流量将中断。思科建议您在维护窗口期间执行诊断测试。
- 为了将环回测试作为诊断测试的一部分运行,必须确保各端口之间的电缆连接配置正确,如下 一节所述。

### 环回测试准备

如果计划将环回测试作为诊断测试的一部分,则必须对设备上的每两个端口使用一根短以太网电缆 。

例如,在具有8个端口的3D7120系列设备上,连接如下电缆:

- 端口1到端口3
- 端口2到端口4
- 端口5到端口7
- 端口6到端口8

在8000系列设备上,电缆连接取决于安装的网络模块。对于4端口网络模块(铜缆和光纤),请按如下方式连接每个网络模块上的电缆:

- 端口1到端口3
- 端口2到端口4

堆叠网络模块必须将端口1和端口2相互连接。如果系统使用相同类型(长距离(LR)或短距离(SR))的 2端口网络模块,则网络模块必须以菊花链方式相互连接。例如,一个netmod的端口2必须连接到下 一个netmod的端口1,并且必须回环到第一个netmod。

**警告:**请勿混合使用LR和SR网络模块。如果系统同时使用两种类型的netmod,则它们必须位 于两个单独的链上。

### 从LCD面板运行诊断测试

注意:每次诊断测试大约需要15分钟才能完成。测试完成后,系统需要重新启动。

要运行诊断测试,请完成以下步骤:

- 1. 按照上一节所述连接以太网电缆。
- 2. 按任意LCD面板按钮开始。
- 3. 选择System Status。
- 4. 导航至并选择"Diagnostics (诊断)"。

#### 5. 选择"**输入组合**"。

- 完成LCD面板上指示的操作,然后按住与闪烁符号对应的按钮五秒钟。
  注意:您必须按住按钮至少五秒钟。然后,系统会提示您再按三个与闪烁符号对应的按钮。此 过程确保LCD诊断测试不会误运行。
- 7. 系统将显示警告消息。警告消息消失后,使用左上角的按钮选择"接受:运行诊断。 注意:此时,系统已准备好运行诊断测试。要使FirePOWER设备恢复正常运行,必须重新启动设备。
- 8. 选择要执行的测试(您应该执行两个测试):

#### 介质诊断NFE0诊断

然后,设备运行所选诊断测试。

9. 如果所有测试均通过,则LCD显示显示"Media DIAGS PASSED(媒体诊断通过)"或"NFE DIAGS PASSED(NFE诊断通过)"。否则,屏幕将显示失败的测试列表,退出显示在屏幕底部 。如果任何测试都失败,请记录它们并选择Exit。

10. 重新启动设备。